## View Service History for a Machine

- 1. Open the three-line menu located at the top left of the screen
- 2. Open the **Maintenance** page
- 3. Choose a machine
  - a. On the machine's **Equipment** page you will see the machine's service history at the bottom of your screen

[Video: View Service History for a Machine]

\*\* Viewing a machine's service History using the POS on the Accounts page is currently unavailable